# 方城县公共资源交易中心浏览器设置操作文档

浏览器属性配置

注意:请使用 IE8 以上版本浏览器

考虑到系统兼容性问题 , 请选择 IE 浏览器而非 2345 浏览器或者搜狗浏览器等。

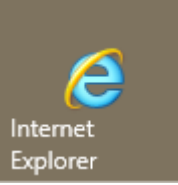

IE 浏览器图标如右图: Explorer

为了让系统插件能够正常工作,请按照以下步骤进行浏览器的配置

1. 打开菜单栏,找到"工具>兼容性视图设置",将 http://www.fcxggzy.com

网址添加进入,并选择在兼容性视图中显示 Internet 站点

| 脚隊浏覧历史记录(D) Ctrl+S                    | hitt+Del               |
|---------------------------------------|------------------------|
| emage/gat/(b) 此外为工具栏。                 | + Shitt+P              |
|                                       |                        |
| <sub>修复连接问题(C)</sub> 。具栏仕IE9乙后        | 「默认                    |
| 重新打开上次浏览页面(SIG) - 打开丁                 | <b>乱栏</b>              |
|                                       | $\sim 1 \rightarrow 1$ |
| <sub>章看下载(N)</sub> 可按键盘上Alt           | 硬 <sub>trl+J</sub>     |
| 弹出窗口阻止程序(P)                           | >                      |
| Windows Defender SmartScreen 筛选器(T)   | >                      |
| 管理媒体许可证(M)                            |                        |
| 管理加载项(A)                              |                        |
| 兼容性视图设置(B)                            |                        |
| 订阅此源(F)                               |                        |
| 源发现(E)                                | >                      |
| 性能仪表板 Ctrl-                           | +Shift+U               |
| F12 开发人员工具(L)                         |                        |
| 添加到印象笔记 5                             |                        |
| OneNote Linked Notes                  |                        |
| Send to OneNote                       |                        |
| 报告网站问题(R)                             |                        |
| Internet 选项(O)                        |                        |
| ————————————————————————————————————— | v                      |
|                                       | ~                      |
| <b>一百万莱尔州加图</b> 沿黑                    |                        |
|                                       |                        |
|                                       |                        |
|                                       |                        |
| 添加此网站(D):                             |                        |
| ggzyjyzx.com                          | 添加(A)                  |
|                                       |                        |
| 已添加到兼容性视图中的网站(W):                     |                        |
|                                       | 删除(R)                  |
|                                       |                        |
|                                       |                        |
|                                       |                        |
| ☑ 在兼容性视图中显示 Intranet 站点())            |                        |
|                                       |                        |

2. 打开浏览器 "工具>Internet 选项"

.

| [具(]] | 帮助( <u>H</u> )   |                         |
|-------|------------------|-------------------------|
| 删除    | 浏览历史记录(D)…       | Ctrl+Shift+Del          |
| InPr  | rivate 浏览(I)     | Ctrl+Shift+P            |
| 启用    | 1跟踪保护(K)         |                         |
| Acti  | veX 筛选(X)        |                         |
| 修复    | 连接问题(C)          |                         |
| 重新    | 衍开上次浏览页面(        | S)                      |
| 将刘    | 点添加到"应用"视图       | (A)                     |
| 查看    | 下载(N)            | Ctrl+J                  |
| 弹出    | 窗口阻止程序(P)        | >                       |
| Win   | dows Defender Si | nartScreen 筛选器(T) >     |
| 管理    | 媒体许可证(M)         |                         |
| 管理    | 加载项(A)           |                         |
| 兼容    | 性视图设置(B)         | 此处为上具栏,IE9              |
| 订阅    | ]此源(F)           | 浏览器后默认为隐                |
| 源发    | t现(E)            |                         |
| 性能    | 议表板              | 此(1)(1)<br>Ctrl+Shift+U |
| F12   | 开发人员工具(L)        | 可按键盘上Alt键               |
| 添加    | 到印象笔记 5          |                         |
| One   | Note Linked Note | s                       |
| Sen   | d to OneNote     |                         |
| 报告    | 网站问题(R)          |                         |
| Inte  | rnet 选项(O)       |                         |

弹出对话框后,请选择"安全>可信任站点>站点",点击"受信任的站点"的 图片,会看到如下图所示界面,按照提示进行设置

### 具体操作步骤如下所示:

打开 IE 浏览器 , 点击 "工具"菜单> "Internet 选项" > "安全" > "可信站点" , 具体操作如下图 , 将 <u>http://www.fcxggzy.com</u>,添加到可信站点 ( 注意 : 如果出现无 法添加的问题 , 则可以查看添加界面是否勾选了 "对此区域中的所有站点要求服务器验 证(https:)(s) 功能" )

| Interact 1000                                                     | 7 X                                                  |
|-------------------------------------------------------------------|------------------------------------------------------|
| 1                                                                 | 受信任的站点                                               |
| 常规 安全 隐私 内容 连接 程序 高级 选择一个区域以查看或更大安全设置。                            | 可以添加和删除该区域的网站。该区域中的所有网站都使用区域的安全设置。                   |
| ● ◆ 2 ✓ SRH的站<br>Internet 点 点                                     | 将该网站添加到区域(D): 4<br>http:// m 5 添加(A)                 |
|                                                                   |                                                      |
| 受信任的站点<br>该区域包含你确信不会损害你的计算机或文件的网<br>站。<br>该区域中有网站。                | (S) / / / / / / / / / / / / / / / / / / /            |
| 该区域的安全级别(L)                                                       | <u> </u>                                             |
| <b>自定义</b><br>自定义设置<br>- 要更改设置,请单击"自定义级别"<br>- 要使用推荐的设置,请单击"默认级别" | □对该区域中的所有站点要求服务器验证(https:)(§)<br>6<br>关闭( <u>C</u> ) |
| 一 启用保护模式(要求重新启动<br>Internet Explorer)(P)<br>将所有区域重置为默认级别(R)       | u(D)<br>B) Line Line Line Line Line Line Line Line   |
|                                                                   | 注意,如果无法添加网站<br>至该区域,则可将6区域的                          |
| 确定取消                                                              | 效 选择框需要将勾选去掉                                         |
|                                                                   |                                                      |

#### 3. 设置自定义安全级别

开放 Activex 的访问权限。选中"可信站点"按钮后,点击"自定义级别…"按钮,会弹出设置窗口,把其中的包含有 Activex 控件和插件的设置全部改为启用。如下图:(请注意:一定要选择"受信任的站点"下属的"自定义级别"):

按要求设置后,单击【确定】完成可信站点的安全设置。

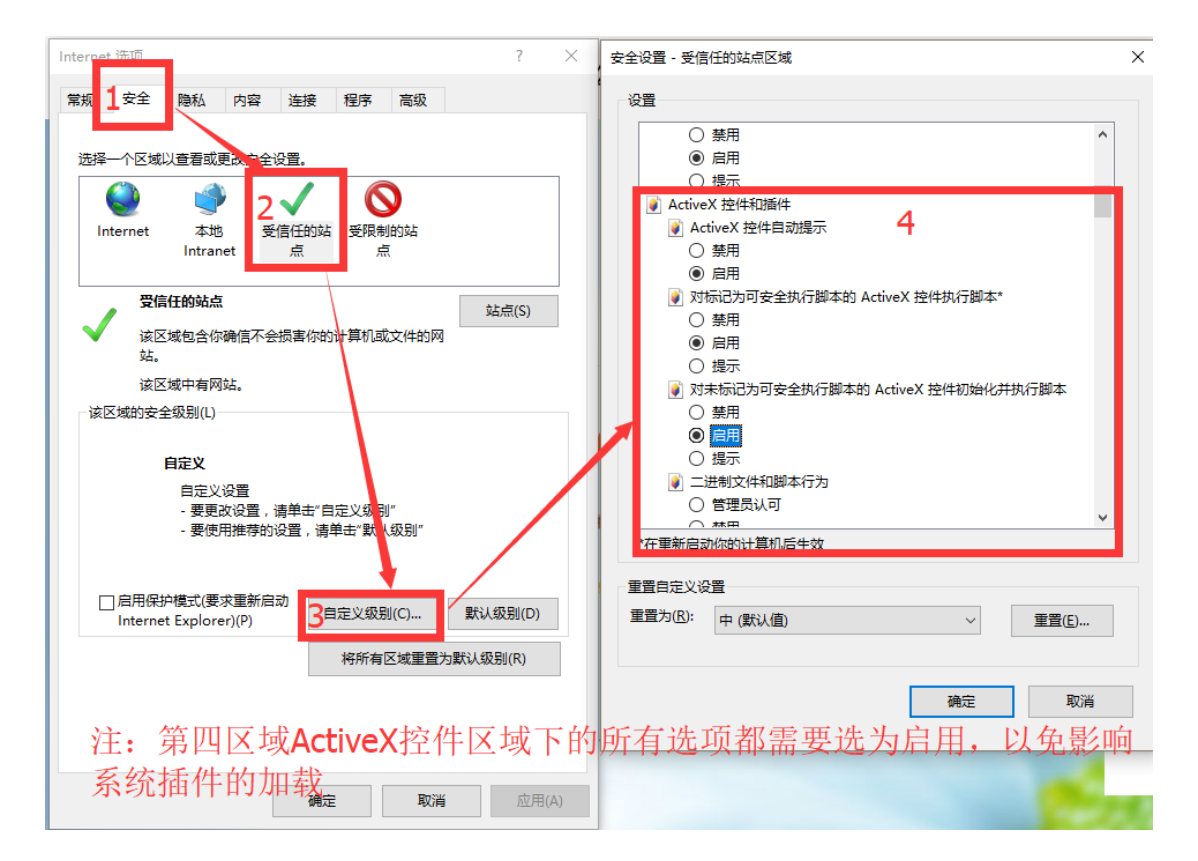

#### 4. 文件下载设置,开放文件下载的权限,设置为启用

| Internet 洗顶                                                                                                    | ? ×   | 安全设置 - 受信任的站点区域 | ×                                                                                                    |
|----------------------------------------------------------------------------------------------------|-------|-----------------|----------------------------------------------------------------------------------------------------|
| 常規         支全         除私         内容         连接         程序         高级           送择         一         人         人         人         人         人         人         人         人         人         人         人         人         人         人         人         人         人         人         人         人         人         人         人         人         人         人         人         人         い         し         し         し         し         い         し         し         い         い         し         し         い         い <td< th=""><th></th><th>设置</th><th>▲<br/>「<br/>「<br/>「<br/>」<br/>、<br/>「<br/>、<br/>」<br/>、<br/>、<br/>、<br/>、<br/>、<br/>、<br/>、<br/>、<br/>、<br/>、<br/>、<br/>、<br/>、</th></td<> |       | 设置              | ▲<br>「<br>「<br>「<br>」<br>、<br>「<br>、<br>」<br>、<br>、<br>、<br>、<br>、<br>、<br>、<br>、<br>、<br>、<br>、<br>、<br>、 |
| 确定取消                                                                                                    | 应用(A) |                 | 1000                                                                                                    |

## 5. 关闭弹出窗口阻止程序

点击 "Internet 选项" > "隐私" >弹出窗口阻止程序区域的"设置", 在弹出的

设置界面中将要允许的网站地址 <u>http://www.fcxggzy.com</u> 添加进入允许的站点中

| Internet 选项                      | ? >                | 弹出窗口阻止程序设置                                                           | × |
|----------------------------------|--------------------|----------------------------------------------------------------------|---|
| 常规 安全 1 降私 内容 连接 程序 高级 设置 站点(S)  | 高级(V)              | 例外<br>弾出窗口当前已被阻止。你可以将特定网站添加到下表中,从而允许未自<br>该站点的弹出窗口。<br>要允许的网站地址(W):3 |   |
| 位置                               |                    | http:// 添加( <u>A</u> )                                               |   |
| □从不允许网站请求你的物理位置(L)               | 清除站点(C)            | 允许的站点(S):                                                            |   |
| 弹出窗口阻止程序                         |                    | 删除(R)                                                                |   |
| ☑ 启用弹出窗口阻止程序(B)                  | 2 <sub>设置(E)</sub> | 全部删除(E)                                                              |   |
| InPrivate                        |                    |                                                                      |   |
| ☑ 在 InPrivate 浏览启动印架用上具栏札IF 展(1) |                    |                                                                      |   |
|                                  |                    | 通知和阻止級别:                                                             |   |
|                                  |                    | ☑ 阻止弹出窗口时播放声音(₽)。                                                    |   |
|                                  |                    | ☑ 阻止弹出窗口时显示通知栏(N)。                                                   |   |
|                                  |                    | 阻止取别(图):                                                             |   |
|                                  |                    |                                                                      |   |
|                                  |                    | 了解有关弹出额口阻止程序的详细信息 关闭(C)                                              |   |
|                                  |                    | _ 高效                                                                 |   |
| 确定取消                             | 斯 应用(A)            |                                                                      |   |

备注:此相关设置,会在浏览器初始化设置、360等杀毒软件优化浏览器等 情况下自动复原。设置完毕后经过一段时间,如果打开会员系统有显示异常或功 能不能使用,请先行检查此相关配置,并重新设置。

本系统 Office 功能推荐使用 Office 2007 以上版本 (office2003 须安装 Office 2007 兼容包), 且本机尽量不要安装 WPS 软件,以免在公告编辑界面无法进行公告的编辑